1.[スタート]-[コントロールパネル]をクリックします。

|                                          | jcitest    |
|------------------------------------------|------------|
|                                          | ドキュメント     |
|                                          | ピクチャ       |
|                                          | ミュージック     |
|                                          | コンピューター    |
|                                          | コントロール パネル |
|                                          | デバイスとプリンター |
|                                          | 既定のプログラム   |
|                                          | ヘルプとサポート   |
| 2 - Sanda data standarda and Sanda andar |            |
| すべてのプログラム                                |            |
| プログラムとファイルの検索 👂                          | シャットダウン 🕨  |
|                                          |            |

2.[ネットワークとインターネット]の中の[インターネットへの接続]をクリックします。

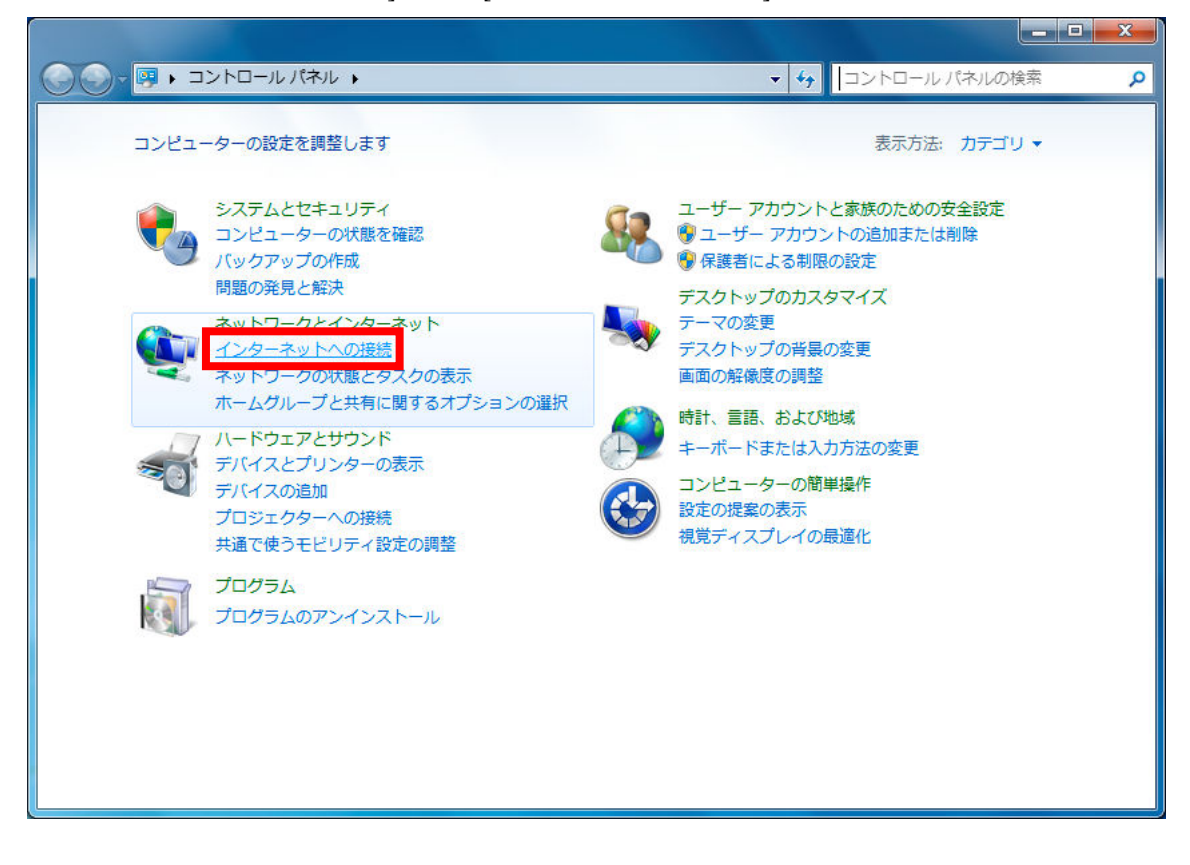

3.[ダイヤルアップ]をクリックします。

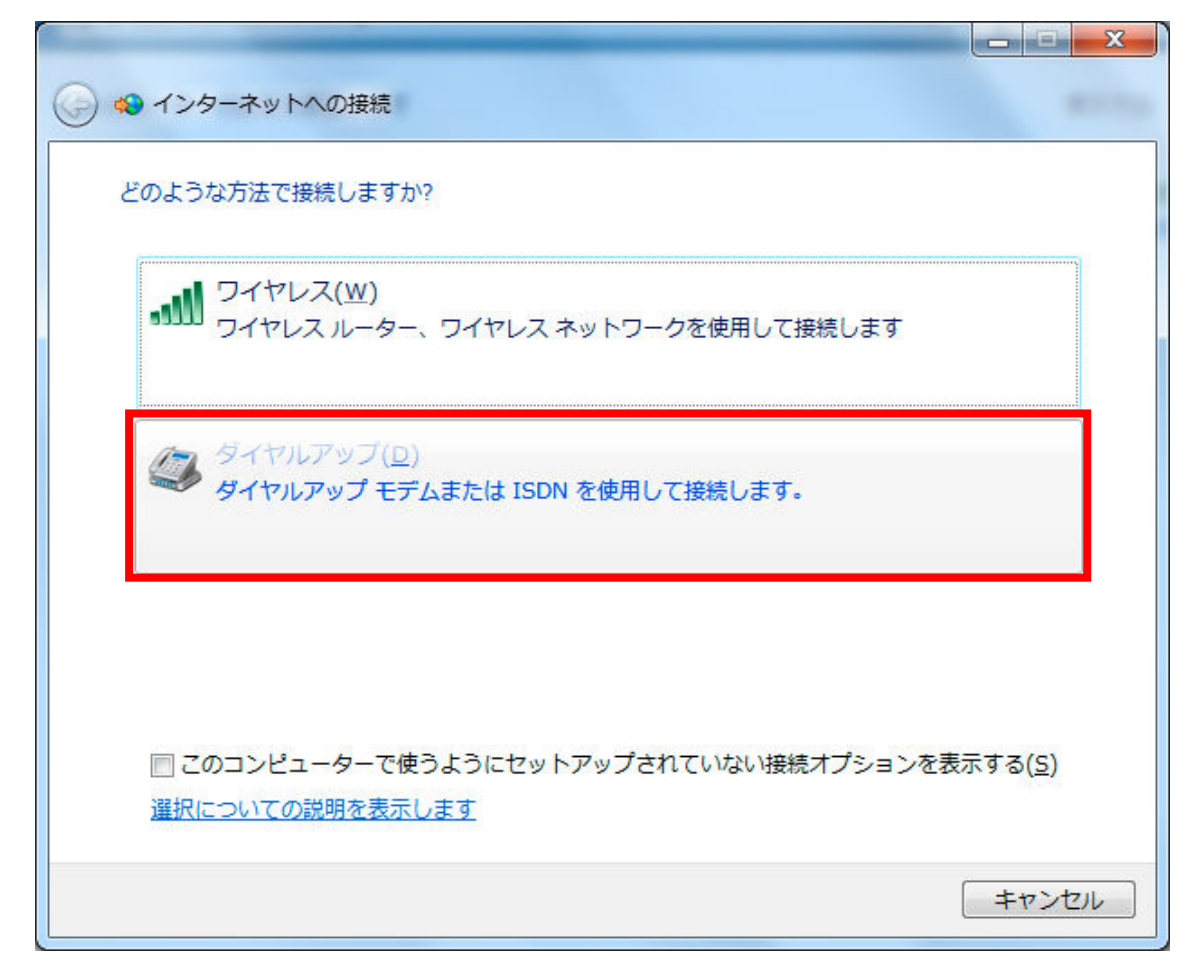

4.以下の値を入力し、[接続]をクリックします。

- ・ダイヤルアップの電話番号:\*99\*\*\*1#
- ・ユーザー名:bmobile@u300
- ・パスワード:bmobile
- •接続名:任意

| € 🔹 インターネットへの接続                                                                                   |                                                        |          |
|---------------------------------------------------------------------------------------------------|--------------------------------------------------------|----------|
| インターネット サービス プロバ                                                                                  | イダー (ISP) の情報を入力します                                    |          |
| ダイヤルアップの電話番号( <u>D</u> ):                                                                         | *99***1#                                               | ダイヤル情報   |
| ユーザー名( <u>U</u> ):                                                                                | bmobile@u300                                           |          |
| パスワード( <u>P</u> ):                                                                                | bmobile                                                |          |
|                                                                                                   | 『 パスワードの文字を表示する( <u>S</u> ) 『 このパスワードを記憶する( <u>R</u> ) |          |
| 接続名( <u>N</u> ):                                                                                  | 任意                                                     |          |
| ● 一他の人がこの接続を使うことを許可する(A)<br>このオプションによって、このコンピューターにアクセスがあるすべての人がこの接続を使<br>えるようになります。<br>ISP がありません |                                                        |          |
|                                                                                                   | 接続(                                                    | C) キャンセル |